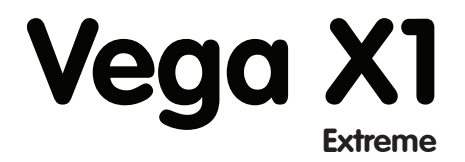

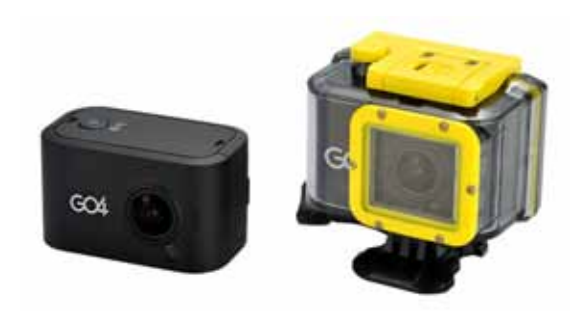

# **Operation Instruction**

Please read this manual carefully before you use this unit, and keep it well for further checking.

#### **FCC** Verification

**NOTE:** This equipment has been tested and found to comply with the limits for Class B digital device, pursuant to part 15 of the FCC Rules. These limits are designed to provide reasonable protection against harmful interference in a residential installation. This equipment generates, uses and can radiate radio frequency energy and, if not installed and used in accordance with the instructions, may cause harmful interference to radio or television reception, which can be determined by turning the equipment off and on, the user is encouraged to try to correct the interference by one or more of the following measures:

- · Reorient or relocate the receiving antenna
- · Increase the separation between the equipment and the receiver
- Connect the equipment into an outlet on a circuit different from that to which
   the receiver is connected
- · Consult the dealer or an experienced radio/TV technician for help.

#### **IMPORTANT NOTE: Prohibition against eavesdropping**

Except for the operations of law enforcement officers conducted under lawful authority, no person shall use, either directly or indirectly, a device operated pursuant to the provisions of this Part for the purpose of overhearing or recording the private conversations of others unless such use is authorized by all of the parties engaging in the conversation.

### Contents

| Introduction                   | 1  |
|--------------------------------|----|
| Getting Started                | 2  |
| MicroSD Card                   | 3  |
| Charging                       | 4  |
| Button Definitions             | 5  |
| LED Definitions                | 7  |
| How to Record and Take a Photo | 8  |
| About Record Quality           | 9  |
| File Playback                  | 10 |
| Useful Functions               | 12 |
| Delete and Copy Files          | 14 |
| Video Setup                    | 15 |
| System Setup                   | 19 |
| FAQ                            | 22 |
| What's in the Package?         | 23 |
| Specifications                 | 24 |

#### Introduction

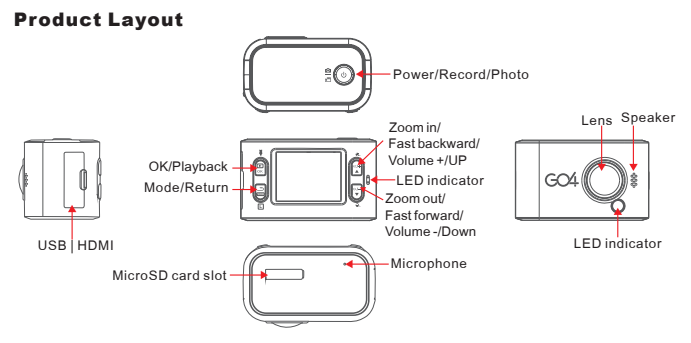

#### Screen Icons

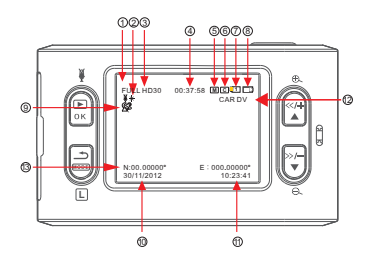

- 1 Mute recording
- 2 Recording mode
- 3 Recording resolution
- 4 Remaining time of memory (in recording, it will show recorded time)
- 5 Motion detection symbol
- 6 Cycle recording symbol
- 7 Current storage memory card
  - (1 means internal memory; 2 means card)
- 8 Battery indicator
- 9 GPS symbol
- 10 Date indicator( Day/month/year)
- 11 Time indicator (hour/min./sec.)
- 12 Car plate number
- 13 GPS coordinate

#### Install batteries

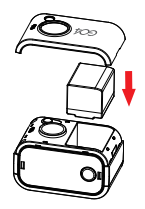

#### Charging

Connect the USB cable to camera USB port, insert the charger to socket and wait for 2-3 hours. During charging, the LED is yellow. When the battery is full, yellow LED will turn off.

#### **Insert Micro SD Card**

Hold the camera; make sure buttons are upward; Confirm the Micro SD Card direction and the side with words towards to display screen; Push Micro SD Card into card slot gently, and pay attention to the directions. If insert the card wrongly, it will get stuck; When fully insert the card, it will remind you with sound; Press the card and take the card out, this will release the lock, and card will be pop out. Please take out the Micro SD Card gently for the spring is very powerful.

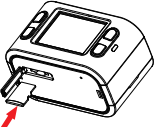

#### **MicroSD** Card

#### Setup your DVR menu

Connect your camera to TV or display screen through LCD or HDMI cable, enter into menu by pressing button. The best steps are:

- Select the video resolution.
- Set up the video mode(Auto/Sunny/Cloudy/Rainy/Snowy).
- Format your SD Card.
- Set up time and date(If you have GPS, time will be updated automatically, but you need to select the time zone you located).
- Select the video split option for your video.
- Set the recording Quality.

#### Micro SD Card Select Micro SD Card

Your camera supports max memory is up to 32GB.

1 GB can store 7-30 minutes video. For more information about image and quality please refer to details below.

We recommend using 8GB card minimum. 16GB or 32GB card will be better for full HD recording.

To ensure the card transfer speed, we highly recommend using a class 4 or higher card.

#### **Find out these icons**

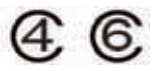

#### Charging

#### Charging You can charge your camera by USB port left side

- Plug mini- USB to USB adaptor, and the other end to your camera USB interface.
- Plug USB adaptor to your power socket.
   Do not connect this camera to any power source that is not 5V. It is safe to connect it to your computer or the wall charger in the package.

#### **Charging via computer**

It is not enough for currency (5V 500mA) via computer USB Port, although the battery is small, but it is very strong, so need more power. With our charger (5V 1000mA), you can get it worked perfectly.

#### **Charging status indicator**

4

When the camera is charging, the yellow LED on right side will light on, when it is fully charged, this LED will off;

It need about 2.5 hours to be fully charged if you use the attached USB charger; But if you charge via computer with the USB cable, it will take more time;

#### **Button Definitions**

#### **Button definitions**

#### [Power/Record/Photo]

- Power on: press this button and hold it down for 2 seconds to power on.
- Power off: in preview mode, press this button and hold it down for 2 seconds.
- Record: in record mode, press this button, it will start recording.
- Stop Recording: when recording, press this button to stop.
- Photo: in photo mode, press this button to take a photo. Snapshot: during play backing, press to take a snapshot.

#### **OK Button**

- Change to playback mode
   In record preview mode, press to enter video playback.
   In photo mode, press to enter photo playback.

   Photo slide view: during photo play backing, press to make slide view.
- In playback
   Start playback.
   Pause playback.
   Resume normal playbacks in fast forward or fast backward.
- Confirm in menu settings
- Mute recording while recording, press OK button to turn off microphone.

#### **Mode Button**

Mode change

in preview mode, press and change between the recording mode, photo mode, and setting mode.

- Delete or copy file in 6 blocks preview mode, hold this button, to delete or copy file.
- Return to original mode

in 6 blocks preview mode, press this button to switch to record mode or photo mode.

Quit playback

while playing video, press to exit playing and get back to 6 blocks preview mode.

- Exit menu in setting mode, press to exit.
- File protect

in recording, press to protect this video file. This file will not be erased by normal cycle recording.

#### ▲ and ■

Digital zoom

While in recording mode, no matter preview or recording mode, press [<</+/ $\blacktriangle$ ] to zoom in and [>>/-/  $\blacktriangledown$ ] to zoom no zoom function for 1920\*1280 and 1280\*720@50 resolution.

Photo zoom

In photo mode, press [<</+/ ▲ ] to zoom in and [>>/-/ ▼ ] to zoom out.

### 6

#### **LED Definitions**

• Left/Right navigation In 6 blocks playback mode, press this button to choose file.

● Fast forward and fast backward In play backing, hold [>>/-/♥] to make fast forward; hold [<</+/ ▲ ]to fast backward. You can choose between 4x/8x/16x three different speeds.

• Volume 🔺 / 🔻

While playback video, press this button to adjust the volume. You can choose the volume between off, 1, 2, and 3.

Menu select

In setting mode, press this button to select function or select between main page and second page.

#### **LED** definitions

Blue

Blue means the device is idle now, and it is waiting for your instructions. If it is flashing, means it is low power now.

Red

Flashing red means it is recording now. It is red, but no flashing. It means the card is full now.

Green

Flashing green means it is searching for satellite signal. Green but no flash means satellite signal is ready.

Yellow

Battery is under charging now. If the yellow LED turns off, the battery is full now.

#### How to record and take a photo?

#### How to record?

Record

After the camera is powered on, press power button to start. The red LED is blinking now.

Quick Record

Before the camera is powered on, hold the power button for 2 seconds, it will power on and start recording. The red LED is blinking now.

- \*This function need to set up in the menu.
- \* About the rec LED, you can turn it off in the menu.

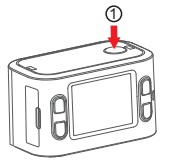

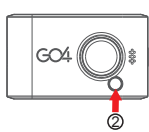

#### How to take a photo?

After the camera is powered on, you can press [mode] button to switch to photo mode. Press the power button, it will take a phone.

\*You can choose 0.9/2/3/3.5M definition. You can set it in the menu. After you set the definition, it will show on the screen.

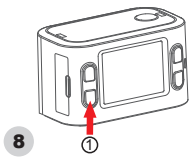

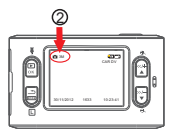

Resolution and quality will affect badly how many you can record, please read these data carefully:

#### **Video Quality**

| Resolution | L           | М           | Н           |
|------------|-------------|-------------|-------------|
| 720p       | 4007kbps    | 6270kbps    | 8334kbps    |
| 7200       | (30 min/GB) | (20 min/GB) | (15 min/GB) |
| 10905      | 8109kbps    | 10284kbps   | 12361kbps   |
| 10000      | (15 min/GB) | (11 min/GB) | (9min/GB)   |

#### **Photo quality**

| Photo quality | Photo resolution | Size           |
|---------------|------------------|----------------|
| 3.5M          | 2560 x 1440      | 900 photos/GB  |
| 3M            | 2403 x 1296      | 1000 photos/GB |
| 2M            | 1920 x 1080      | 1500 photos/GB |
| 0.9M          | 1280 x 720       | 3500 photos/GB |

#### File Playback

You have 3 ways to playback files. It depends on your requirement and what devices you have.

#### **Playback using the LCD screens**

You can enter into the video or photo file list when you press OK key on Video monitoring or photographing interface, select the file you want, and press OK to play, you can press left or right key to adjust the voice, press for about 2 seconds to fast forward or rewind operation, convenient for operation!

- In recording preview mode, press OK to switch to video playback Mode(It shows six blocks videos), select the file that you want to play and press OK to play.
- When playing files, press [ 🔺 ] / [ 🔻 ] key to adjust the volume.
- When playing files, press [▲] / [▼] key longer to fast forward or rewind files; to stop it, press OK shortly, then continue to play files;
- During play backing, press Mode button shortly, can go back to file list; When Play is
  paused, press OK key to resume; Press Mode Key to select other mode.

#### **Playback via Mini HDMI**

This Mini- HDMI port is a good interface, you can connect it to HD TV or Display screen. You need a HDTV or High Resolution Display screen with HDMI input.

- Connect HDMI Cable to Mini HDMI port of your camera.
- Set up your TV or Display screen to the corresponding channel.

#### **Video File information**

Container: MP4 Compression: MPEG-4 AVC (Advanced Video Codec) Audio Bitrate: 128kbps Audio Channels: 2 (stereo) Sample Rate: 48KHz

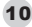

#### **Playback on a computer**

You can transfer data from the microSD card onto a computer for the highest quality playback possible.

There are two options for downloading data to a computer:

#### **USB** Cable

• Connect this camera to your computer using the USB cable. The microSD card's contents will be detected by the computer, and will be accessible in the same way as a USB flash drive.

Remember: It will be charged when connecting to computer.

#### Removing the microSD card

At the bottom of this camera, push the microSD card out. Use your card reader and connect to your computer. If your card reader do not support microSD card, maybe you need a microSD-to-SD adapter.

#### **Folder Structure**

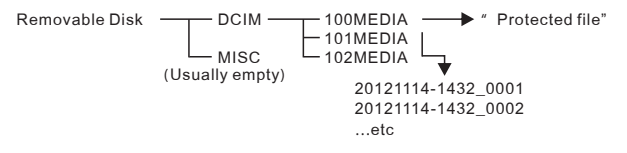

#### **File protection**

This device is always thoughtful for you. To avoid some important files to be deleted carelessly or recovered, you can press the [mode] button during recording, and then this video will be saved to 100MEDIA folder of micro SD card automatically. These video files will be locked and won't be deleted during cycled recording. Please note: the total protected files can be up to 30 files. After that, the old video will be overwritten. Please copy or delete the files in your computer.

#### **G-Sensor**

When there is crash occurred, it can detect the collision direction by the change of XYZ axis, and lock the recording file, and then this file will not be deleted from cycle recording. If you device is on preview mode but not recording, then according to sensitive set up, device will record automatically and protect the current file.

#### Microphone

When you are recording, if you don't want your conversation be recorded, what will you do? It's easy, press the [OK] button, the mute icon on screen will remind you that microphone is closed! Of course you can set it closed by System set up menu.

#### GPS

GPS is the best accessory for this device, it can add GPS position coordinates for your video, and show the speed when you are driving. Share your video with location tag to YouTube, it is really a very interesting and amazing.

#### **Moive Recovery**

when the recorder is shut down unexpectly, the system can save the interrupted video when power on again.

#### **Setup Your License Plate Number**

- Connect the camera to computer via USB cable.
- Create new folder and name it SYS on root of your card.

| 三萬称     | <br>白明         | MOL: |
|---------|----------------|------|
| DCIM    | 2012/1/9 23:14 | 文件表  |
| MISC .  | 2012/1/9 23:54 | 艾娃夫  |
| 212 SYS | 2015/5/1 17:01 | 文结构  |

In this SYS folder, create a new txt file, and name it ID.TXT.

| 8.05   | 1000           | HS .   | (大学) |
|--------|----------------|--------|------|
| E ID M | 2013/3/5 12:03 | 3.4.28 | 0.43 |

• Type your car license no. in this txt file (max 15 character).

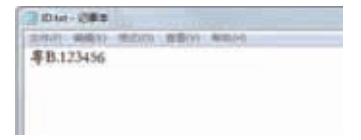

#### **Delete and Copy files**

• Choose "save as..." and select code as "Unicode" .

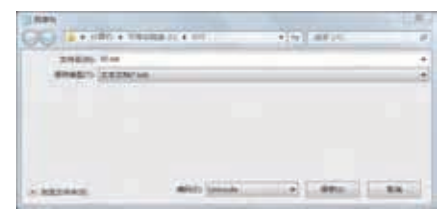

 Unplug the USB storage from your computer and plug out USB cable, and turn off the device normally. When you restart, the numbers you just input will be added to your video as a stamp on the right-up corner.

#### **Delete and Copy files**

To make you to manage your files conveniently, you can choose 2 cards(build in card and extended card) to copy from each other, and you can delete the files that you don't need now to make sure there is enough storage for further recording. In file listing, hold [mode] button, you will see menu. Do it as we guide, it is so easy and simple for operation.

Please kindly note: Files copying means that copy files from the current card to another card! If you want to copy files from built in card to extended card, please make sure after you insert the extended card, enter into system menu and select current memory to be build in card, then select files to start copying. When using the copy function, you need to wait a moment, and make sure your battery have enough power.

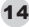

### Video Setup

|            | 1920 1080P30 | It is 1920 1080 resolution at about 30fps, it<br>works fine with NTSC TV system(USA,<br>Canada, Japan, etc).         |
|------------|--------------|----------------------------------------------------------------------------------------------------|
|            | 1920 1080P25 | It is 1920 1080 resolution at about 25fps, it<br>works fine with PAL TV system(for Europe,<br>Australia, China etc). |
|            | 1280 720P60  | It is 1280 720 resolution at about 60fps, it works fine with NTSC TV system.                                         |
| RESOLUTION | 1280 720P50  | It is 1920 1080 resolution at about 50fps, it works fine with PAL TV system.                                         |
|            | 1280 720P30  | It is 1280 720 resolution at about 30fps, it works fine with NTSC TV system.                                         |
|            | 1280 720P25  | It is 1920 1080 resolution at about 25fps, it works fine with PAL TV system.                                         |
|            | 848 480P60   | It is 848 480 resolution at about 60fps, it works fine with NTSC TV system.                                          |
|            | 848 480P50   | It is 848 480 resolution at about 50fps, it works fine with PAL TV system.                                           |
|            | 320 240P120  | It is 320 240 resolution at about 120fps, it works fine with NTSC TV system.                                         |

|    |                 | AUTO                   | You can choose different record scenes to get perfect video. If you are not sure of that, just let it be [Auto].                                           |
|----|-----------------|------------------------|----------------------------------------------------------------------------------------------------|
|    |                 | NIGHT SCENE            | Useful under low light condition                                                                                                    |
|    | RECORD<br>SCENE | SUNNY                  | For shooting in natural daylight on a clear day. For "white light" (approximately 5600 K)                                                                  |
|    |                 | CLOUDY                 | Suited to shooting on an overcast day, where<br>the light appears slightly blue (approximately<br>6500 K)                                                  |
|    |                 | RAINY                  | Suited when raining                                                                                                    |
|    |                 | SAND SNOW              | Suited under snowy conditions                                                                                                    |
|    | QUALITY         | н                      | The best recording quality possible,<br>approximately 8Mbps for 720p and 12Mbps for<br>1080p. This does require a lot of storage space.                    |
|    |                 | М                      | A middle-ground data rate, approximately<br>6Mbps for 720p and 10Mbps for 1080p.                                                                           |
|    |                 | L                      | The lowest data rate, approximately 4Mbps<br>for 720p and 8Mbps for 1080p. This will maximize<br>your recording time at the expense of quality.            |
|    | ANTI-GLARE      | ON/OFF                 | When your car's light shed on the car plate in<br>front of you, most of the time, you cannot see<br>the plate no., just because it is too bright. Trythis. |
|    |                 | OFF                    | The max file size is about 3.6G                                                                                                    |
|    | SPLIT MODE      | 1/5/10/15<br>/30/45MIN | This is to set the file segment, so it will be much easier to share the file or upload.                                                                    |
|    | RECORD          | OFF                    | The camera will record until the storage is full and it will beep.                                                                                         |
| 16 | LOOP            | 1/5/10/15<br>/30/45MIN | It will show your choice automatic in according of your card storage.                                                                                      |

| VIDEO               | AUTO            | [Auto]: the device will rotate automatically, no need to worry about whether you record in the right direction                                                         |
|---------------------|-----------------|----------------------------------------------------------------------------------------------------|
| ROTATION            | OFF             | [Yes]: it will rotate right away.                                                                                                    |
|                     | ON              | [No]: it will not rotate anyway.                                                                                                    |
|                     | 3.5M            | 2560 x 1440                                                                                                    |
|                     | 3M              | 2403 x 1296                                                                                                    |
| PHOTOSIZE           | 2M              | 1920 x 1080                                                                                                    |
|                     | 0.9M            | 1280 x 720                                                                                                    |
|                     | AUTO            | You can choose different capture scenes to<br>get perfect video. If you are not sure of that,<br>just let is [Auto], and this little camera will<br>set automatically. |
|                     | SUNSET          | Better effect in sunset                                                                                                    |
| CAPTURE             | PORTRAIT        | Better for a portrait                                                                                                    |
| SCENE               | LANDSCAPE       | If you take landscapes, this is better                                                                                                    |
|                     | SPORTS          | To take fast sports photos, this will help.                                                                                                    |
|                     | NIGHT           | At low light condition, you need this.                                                                                                    |
|                     | SPOTLIGHT       | Under fluorescent condition, get the right color.                                                                                                    |
|                     | WATER           | Some improvement in water recording                                                                                                    |
|                     | SAND SNOW       | Under very bright snow condition, it will help.                                                                                                    |
| SELF CAPTURE        | OFF             | If you like take photo of yourself, this setting is just for you. Default is OFF.                                                                                      |
|                     | 5/10/20/30/60S  | Set the timer you need and enjoy the moment.                                                                                                    |
|                     | OFF             | OFF                                                                                                    |
| INTERVAL<br>CAPTURE | 1/2/5/10/30/60S | The device will take a photo between the set intervals.                                                                                                    |

| CONTINUE          | OFF                                               | Though video is always the best choice, but you can also try this.                                                                            |
|-------------------|---------------------------------------------------|----------------------------------------------------------------------------------------------------|
| CAPTURE           | 3/5/10/20 PHOTOS                                  | The device will take the [set] numbers of photos at a shot.                                                                                   |
|                   | AUTO                                              | The color balance is automatically adjusted by the camera.                                                                                    |
|                   | INCANDESCENT                                      | For filming under artificial lights (tungsten bulbs<br>and equivalent) and for light that appears<br>slightly orange (approximately 3000 K)   |
|                   | SUNNY                                             | For shooting in natural daylight on a clear day.<br>For "white light" (approximately 5600 K)                                                  |
| BALANCE           | CLOUDY                                            | Suited to shooting on an overcast day, where the light appears slightly blue (approximately 6500 K)                                           |
|                   | FLUORESCENT                                       | For shooting under artificial light from<br>fluorescent lights, which are typically slightly<br>green (approximately 4500 K)                  |
| DIGITAL<br>EFFECT | OFF/ART/SEPIA<br>/ NEGATIVE/<br>BLACK&WHITE/VIVID | To get a different style of your video, try the digital effects.                                                                              |
| 160               | AUTO                                              | To the correct ISO setting most of the time, you<br>can choose [Auto]                                                                         |
| ISO               | 100/200/400/800/<br>1600                          | Choose the different setting to get different ISO exposure.                                                                                   |
| AE BIAS           | EV-2.0+2.0                                        | You can see the different just in the video preview mode.                                                                                     |
| CONTRAST          | STANDARD, HARD,<br>AND SOFT                       | Contrast mean: dark becomes darker, and<br>white becomes whiter. It can be useful if you<br>need to see the car plate number in front of you. |

18

### System Setup

| SHARPNESS      | STANDARD, HARD,<br>AND SOFT | Sharpness means the object shape inside the<br>video clear or not. Hard means the shape<br>becomes clearer. It is useful for a Car DVR to<br>identify the face. |
|----------------|-----------------------------|----------------------------------------------------------------------------------------------------|
| MOTION         | OFF                         | Motion detection is OFF                                                                                                    |
| DETECTION      | ON                          | If the device detects some object moves in front of the lens, it will start recording.                                                                          |
| G-SENSOR       | OFF                         | This is to set the G-Sensor off. This device will<br>not be activated from it and will not protect this file.                                                   |
|                | 16                          | Change this to set the XYZ axis sensitivity. 1 means very sensitive.                                                                                            |
| GPS SWITCH     | ON                          | If you turn on GPS, the GPS coordinators will show on your vide.                                                                                                |
|                | OFF                         | Turn GPS off. The green LED will turn off.                                                                                                    |
| TIME ZONE      | - 12+12                     | The satellite time is GMT time. So you need to set your time zone to get the correct time in your country. For example, Russia is [+4]                          |
| STAMP<br>SPEED | 25170                       | When the real speed is bigger than what you set<br>in the menu, the GPS coordinator stamp will<br>hide in the video.                                            |

### System Setup

| CAR ID          | ON/OFF | This is to input your car plate number or any characters you like in to the video.                                                                                                    |    |
|-----------------|--------|----------------------------------------------------------------------------------------------------|----|
| QUICK<br>RECORD | OFF/ON | If [Quick Record] is ON, just press the power button, it will record immediately.                                                                                                    |    |
| CAR MODE        | OFF/ON | When you connect this device to car power via a<br>car adaptor, it will power on the device and<br>start recording. After you turn off your engine,<br>the device will power off in 30 seconds. | 19 |

#### Select the current file storage. This camera INTERNAL MEMORY STORAGE has a built-in memory. SELECT. Change the storage to SD card. SD CARD GPS/SPEED GPS coordinators and speed will show in the video. GPS coordinators and speed will not show in OFF GPS OSD the video GPS GPS will show in the video SPEED Speed will show in the video. ON Date & Time will show in the video TIME STAMP OFF Date & Time will not show in the video You can turn off the LED in the front panel. RECIED ON/OFF The screen will not enter into power-save mod. OFF You know the screen will drain the battery power. LCD OFF 30S/1/2/3/5MIN The screen will turn off after the set timer. The camera will not turn off automatically. OFF POWER OFF The device will be powered OFF in set time if 30S/1/2/3/5MIN there is no operation. ON It will record video and sound MICROPHONE OFF It will not record sound anyhow. All of the sound will be turned off, including button OFF sound, playback sound, and the beep sound. VOLUME This is to set all of the device sound, [3]means it is 1---3 verv loud. If the voltage in your country is 220V, please 50HZ select [50Hz] FLICKER If the voltage in your country is 110V, please 60HZ select [60Hz]

20

| TV TYPE            | NTSC                       | Records at approximately 30 frames per second, for playback on NTSC systems. (USA, Japan)                                           |
|--------------------|----------------------------|----------------------------------------------------------------------------------------------------|
|                    | PAL                        | Records at 25 frames per second, for playback<br>on PAL systems (Australia, Europe)                                                 |
| TIME AND DATE      | SET TIME AND DATE          | You will enter an interface to set it.<br>The default is day/month/year.                                                            |
| FORMAT             | NO, YES                    | Format SD or the internal memory. Please<br>make sure before you do it. This will delete all<br>of the data in the current storage. |
| DEFAULT<br>SETTING | NO, YES                    | This will restore all of the settings to factory default.                                                                           |
| FIRMWARE           | FIRMWARE VERSION           | This shows the firmware version. If you need technical support, this information is useful.                                         |
| LANGUAGES          | SELECT CURRENT<br>LANGUAGE | You can select up to 10 languages: English<br>/Đóññêè é/Español/Deutsch/ Italiano/日本語<br>/ 한국어/Français/ ⊠体中文/繁体中文                  |

### FAQ

#### Q: It won't turn on!

A:Try turning it on and off again.

Has the camera been left on/recording for a while? Is it charged? If not, check out "You got the Power: Charging the Battery". Also, try to charge from a computer's USB socket.

- Q: I can't play back footage on my computer.
- A: Try using a different program, such as KMPLAYER Media Player It works with a huge range of operating systems. You may need to drag and drop the file onto the KMPLAYER window if the default file association isn't right.
- Q: The audio sounds distorted/weird/too loud.
- A: This can often happen if you attach the it to a vehicle, skateboard, bicycle or anything else which vibrates when in use. Try it with microphone off directly. Try using a different mounting option. Try attaching the camera to your clothing using the hook& loop patches-cloth usually muffles vibrations and might improve the audio quality. Finally, remember that in certain situations you're just not going to be able to get any decent audio-for example, when the background noise level is simply too high. It sucks but sometimes there's nothing that can be done: Physics is a harsh mistress.

#### What's in the package?

Waterproof Case

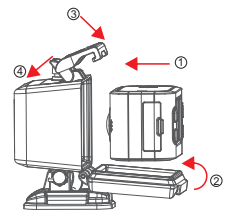

Power/Record/Photo

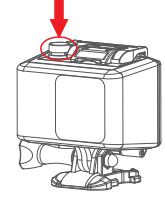

#### What's in the package?

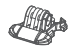

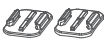

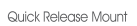

1 Curved + 1 Flat Surface Adhesive Mount

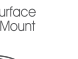

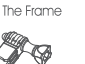

90 Joint

GO4 Vega X1 user guide

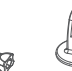

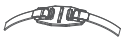

Vented Helmet Strap

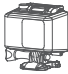

Waterproof Case

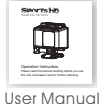

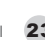

Handlebar /Seatpost Mount

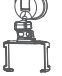

Car Window Mount

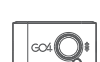

Surfboard Mounts

Camera

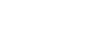

Tripod Mount

Head Strap

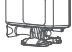

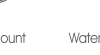

USB Cable

### Specification

| Chipset                  | Ambarella A2S70                                                             |
|--------------------------|-----------------------------------------------------------------------------|
| Image Sensor             | 1/2.7" 2M Sensor                                                            |
| Video Resolution         | 1920x1080(30/25fps)   1280x720(60/50fps)  <br>WVGA(60/50fps)   QVGA(120fps) |
| Vdeo Record Format       | .mp4                                                                        |
| Photo Resolution         | 0.9/2/3/3.5M                                                                |
| Photo Record Format      | JPG                                                                         |
| Lens Specs               | F/NO=2.8 f=2.8                                                              |
| Lens Angle               | 720P: 120 ; 1080P: 170                                                      |
| Lens Digital Zoom        | Yes                                                                         |
| LCD Size                 | 1.5"                                                                        |
| LCD Resolution           | 480x240                                                                     |
| GPS (Int./Ext.)          | EXT                                                                         |
| G-Sensor                 | Yes                                                                         |
| Built-in Memory Size     | 512MB                                                                       |
| Storage Card             | MicroSD up to32GB                                                           |
| Microphone/Speaker       | Yes                                                                         |
| Other Input/Output Ports | USB, HDMI                                                                   |
| Battery Capacity         | 900mAh                                                                      |
| Charge Port              | USB                                                                         |
| Body Dimensions          | 65.2*39.3*39mm                                                              |
| Weight                   | 75g                                                                         |
| Bracket Type             | Window holder                                                               |

24

Vega X Wearable Action Video Camera

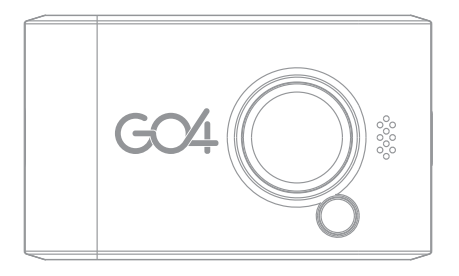

# **Operation Instruction**

Please read this manual carefully before you use this unit, and keep it well for further checking.